## 要介護認定進捗状況照会ファイルダウンロードフォーム操作手順

※当市から ID と PASS の発行を受けていない場合は、発行が必要になります。 山梨市要介護認定情報提供申請・要介護認定進捗状況照会ファイルダウンロード用 ID・PASS 発行申請フォームより申請を行ってください。

 要介護認定進捗状況照会ファイルダウンロードフォームにアクセス https://logoform.jp/form/bReG/775442

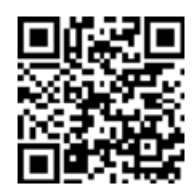

2. 当市から通知(郵送)された ID と PASS を入力し、「次の画面へ進む」をクリックする

| 1 入力1 ————                                                                                | 2入力2                                                                    | 3 確認                                             |                                |
|-------------------------------------------------------------------------------------------|-------------------------------------------------------------------------|--------------------------------------------------|--------------------------------|
| 下記のフォームにご入力をお<br>このフォームは居宅介護支援<br>※請求者認証用のID・PASS(<br>必要です。<br>http://logform.ip/form/hPo | 預いします。<br>事業所、地域包括支援センター、介護保険施設のプ<br>要介護認定進捗確認ファイルダウンロードと共通<br>G/800075 | 5が、山梨市に要介護認定の進捗状況を照会する<br>のもの)の発行を受けていない事業所の方は、3 | っためのものです。<br>初回のみID・PASSの発行申請が |
| Q1. 請求者認証 必須<br>ID 必須                                                                     |                                                                         |                                                  |                                |
|                                                                                           |                                                                         |                                                  |                                |

3. 「山梨市要介護認定進捗状況確認ファイル」をクリックする

| 🕝 入力フォーム                                                                                                    |                      |                         |      |  |  |  |
|----------------------------------------------------------------------------------------------------|----------------------|-------------------------|------|--|--|--|
| 🗸 入力1                                                                                                    | 2 入力2                | 3 確認                    | 4 完了 |  |  |  |
| 以下のファイルをダウンロードし、進捗状況を確認してください。<br>なお、ファイルは定期的(数日おき)に更新しますので、使用のたびにダウンロードしてください。<br>※ダウンロード後、毎回、「確認画面へ進む」→「送信」をクリックしてください。送信後は右上の「×」で閉じて大丈夫です。ご協力をお願いします。<br>山梨市要介護認定捗状況確認ファイル |                      |                         |      |  |  |  |
|                                                                                                    | ← 1つ前の画面に戻る → 確認画面へ対 | <b>進む</b> → 入力内容を一時保存する |      |  |  |  |

- 4. ダウンロードしたエクセルファイルを開く
- 5. 対象者の被保険者番号と認定申請年月日を入力する

|            | 9  | ~ (2 ~ <b>→</b> 道                                                                                                    | 基捗状況照会ファイル_s.xlsx | [保護ビュー] - Excel | ېر ا      | ) 検索       |               |         |    |
|------------|----|----------------------------------------------------------------------------------------------------|-------------------|-----------------|-----------|------------|---------------|---------|----|
| ファイノ       | ιL | ホーム 挿入 ページレイ                                                                                                    | アウト 数式 データ        | 校閲 表示 ヘルス       | ſ         |            |               |         |    |
| <b>i f</b> | 呆護 | ビュー 注意ーインターネットから入手し                                                                                                    | 」たファイルは、ウイルスに感染   | している可能性があります。編集 | する必要がなければ | 、保護ビ       | ューのままにしておくことを | お勧めします。 | 編集 |
| C10        |    | - : ×                                                                                                    |                   |                 |           |            |               |         |    |
| 010        |    |                                                                                                    |                   | _               | _         | _          |               |         |    |
|            | A  | B                                                                                                    | C                 |                 | E         | F          | G             | H       |    |
| 1          |    | 山梨市介護                                                                                                    | 保険認定審查            | E会等 進捗状         | 況確認シ      | <b>/</b> — | >             |         |    |
| 2          |    |                                                                                                    |                   |                 |           |            |               |         |    |
| 3          |    |                                                                                                    |                   | 確認できる申請期間       | 2024/8/1  | ~          | 2024/10/15    |         |    |
| 4          |    |                                                                                                    |                   |                 |           |            |               |         |    |
| 5          |    | 被保険者番号                                                                                                    |                   |                 |           |            |               |         |    |
| 6          |    | 申請年月日日                                                                                                    |                   |                 |           |            |               |         |    |
| 7          |    |                                                                                                    |                   |                 |           |            |               |         |    |
| 8          |    | 主治医意見書の状況                                                                                                    | #N/A              |                 |           |            |               |         |    |
| 9          |    | 訪問調査票の状況                                                                                                    | #N/A              |                 |           |            |               |         |    |
| 10         |    | 認定番査会の予定日                                                                                                    | #N/A              |                 |           |            |               |         |    |
| 12         |    | 【確認专注】                                                                                                    |                   |                 |           |            |               |         |    |
| 12         |    | 【雑誌刀広】<br>①袖保除考悉号を入力                                                                                                    |                   |                 |           |            |               |         |    |
| 14         |    | ②申請年月日を入力 (例:9/1                                                                                                    | スラッシュ(/)で入力)      |                 |           |            |               |         |    |
| 15         |    | ③予時テカロとハス(V)・91 Aフックユ(V)(ハオ)<br>③各種情報の表示(①②の情報が登録された内容と一致する場合のみ表示されます。一致しない場合は#N/Aと表示されます。)                                                                                                    |                   |                 |           |            |               |         |    |
| 16         |    | <ul> <li>④ 日 国内市 (1000) 日本の 豆ぷ C 10 C 13日 C 30 9 3 10 9 9 3 10 9 9 3</li></ul> |                   |                 |           |            |               |         |    |
| 17         |    | (到着日から取込作業まで、日数を要することがあります。)                                                                                                    |                   |                 |           |            |               |         |    |
| 18         |    | ④-2 訪問調査の状況は、調査総                                                                                                    | 冬了後に調査票が到着し、      | 取込み作業が完了すると「[   | 回収済」が表示され | れます。       |               |         |    |
| 19         |    | (到着日から取込作業まで、                                                                                                    | 日数を要することがあり       | ます。)            |           |            |               |         |    |
| 20         |    | ④-3 介護認定審査会の予定日に                                                                                                    | は、審査会の予定日が決ま      | っている場合に表示されま    | す。        |            |               |         |    |
| 21         |    |                                                                                                    |                   |                 |           |            |               |         |    |
| 22         |    | 【補足】                                                                                                    |                   |                 |           |            |               |         |    |
| 23         |    | ・概ね直近3か月間の申請進捗状                                                                                                    | 況を表示します。それ以前      | 前の申請の進捗状況について   | は、お電話にてお  | ◎問合せ       | ください。         |         |    |
| 24         |    | ・確認シートの情報は、随時更新                                                                                                    | 所しますので、確認する前      | にダウンロードをしてくだる   | さい。       |            |               |         |    |
| 25         |    | <ul> <li>情報の反映には時間がかかるこ</li> <li>進歩け辺確認シート</li> </ul>                                                                                                    | ことがあります。          |                 |           |            |               |         |    |
| ×          | -  | 進物1人加唯応ンート (                                                                                                    | t                 |                 |           |            |               |         |    |

- 主治医の意見書の状況、訪問調査票の状況、認定審査会日を確認する
   ※一致しない場合は、#N/A と表示されます
- 7. 「確認画面へ進む」をクリックする

→ 確認画面へ進む 🔂 入力内容を一時保存する

8. 入力内容を確認して「送信」をクリックする

←1つ前の画面に戻る

→送信

## 9. 以下の画面が表示されることを確認し終了する

| 介護保険要介護 | 獲認定進捗状況照会ファイル        | レダウンロードフォーム |      |      |  |  |
|---------|----------------------|-------------|------|------|--|--|
|         | 📝 入力フォーム             |             |      |      |  |  |
|         | 🕗 入力1                | ✓ 入力2       | ✓ 確認 | 4 完了 |  |  |
|         | 送信完了                 |             |      |      |  |  |
|         | ご入力ありがとうございました       | <u>-</u>    |      |      |  |  |
|         | < 受付番号: CS00000477 > |             |      |      |  |  |
|         |                      | 入力内容を印      | 刷する  |      |  |  |
|         |                      | こ 最初の画面(2   |      |      |  |  |